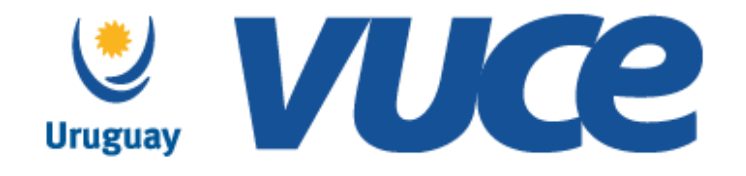

## VUCE

¿Cómo instalar la nueva firma electrónica?

Octubre 2019

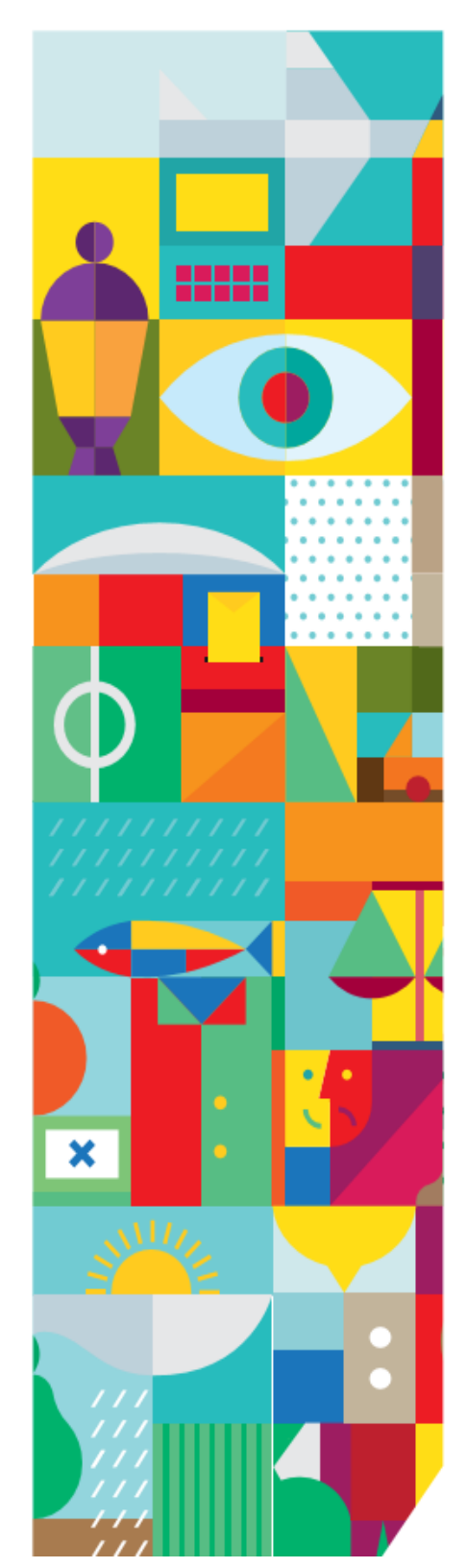

## IMPORTANTE!! Solo se debe realizar este proceso la primera vez En google Chrome...

Cuando le demos click al botón firmar en nuestro tramite nos aparecerá esta pantalla, presionamos "Instalar extensión"

Luego "añadir a Chrome"

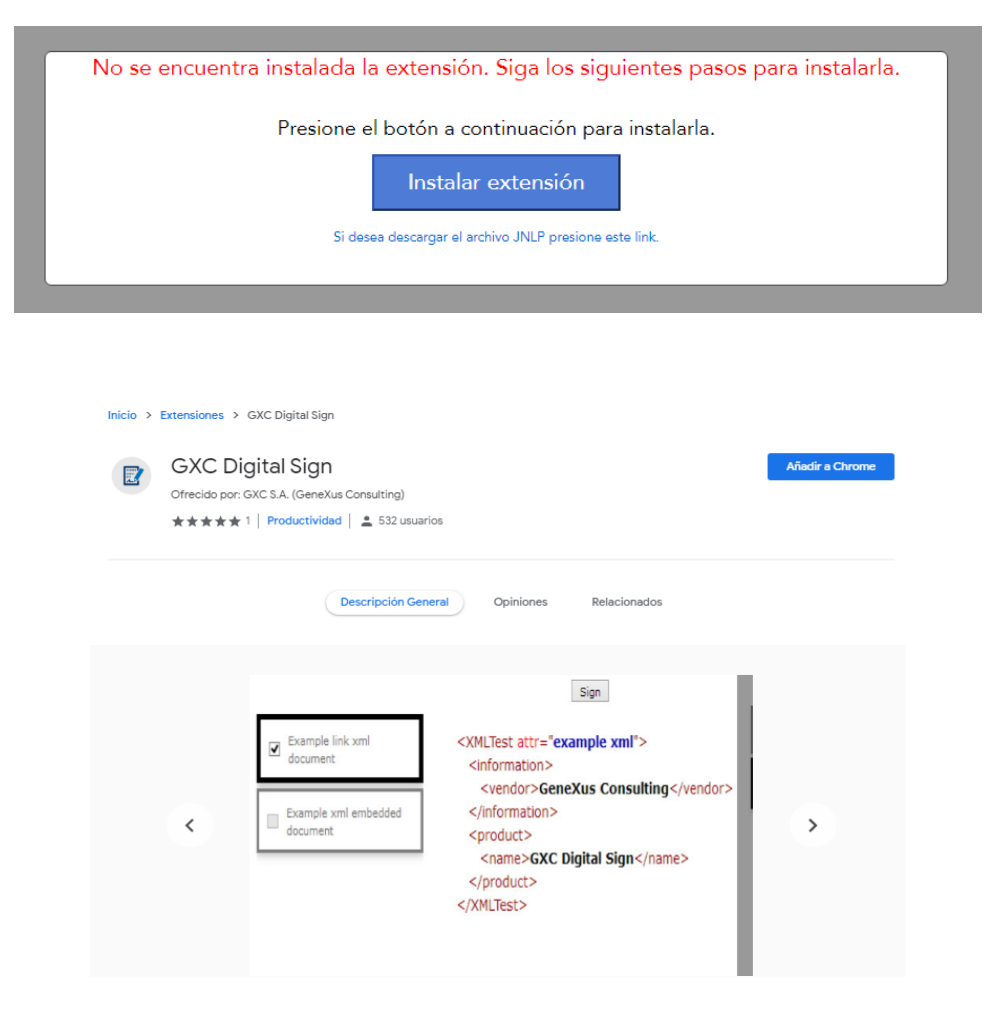

Elegimos donde quedara guardado el instalador (puede ser en cualquier lado, pero recordar donde).

| Cuardar como                                                                                                    |                                                                         |                          | ×               | 2) Whi +  |
|----------------------------------------------------------------------------------------------------|-------------------------------------------------------------------------|--------------------------|-----------------|-----------|
| 10 - 10 - 10 🛧 🕹 + 8                                                                                                    | ite equipo > Descegas >v                                                | Buscar en Descarga       | م ه             | MLNhag    |
| Organizar • Nueve ·                                                                                                    | capata                                                                  |                          | 0 · · ·         | OA 👍 I    |
| Este equipo                                                                                                    | Nombre<br>v la semana pasada (1)                                        | Fecha de modificación    | Тро             | 0,        |
| Documentos                                                                                                    | Diseto de SurveyMonkey, Evaluación de<br>V al principio de este mes (1) | 21/10/2019 12:09         | Carpeta de arch |           |
| Misica                                                                                                    | @ M28k,Serier,WN,SPL,PCL,V3.123801.06                                   | 3/10/2019 10:58          | Aplicación      | a. Sigal  |
| Clipitos 30 Videos Archivo (Ac) Clipitos (Ac) Clipitos (A | 👗 Frefex Installer                                                      | 18/9/2019 17/13          | Aplacite        | r licenci |
| Nombre Tpo: App                                                                                                    | Contactingue 1.1.3.1<br>Instition                                       |                          | v<br>v          | -         |
| <ul> <li>Ocultar carpetas</li> </ul>                                                                                                    | _                                                                       | Guardar                  | Cancelar        |           |
|                                                                                                    | Click en el instala<br>de desc                                          | dor en la barra<br>argas | Acepta          | r licenci |

Esperamos que se descargue el instalador y luego le hacemos clic como nos indica la imagen (parte inferior izquierda de la pantalla).

|                                                     | Consultas ~ operaciones ~                          | Q                             |                            |   |
|-----------------------------------------------------|----------------------------------------------------|-------------------------------|----------------------------|---|
|                                                     | Aplicación nativa                                  | a no instalada. Siga los paso | os para instalar.          |   |
|                                                     | Ejecute el instalador                              | Aceptar licencia              | Instalar aplicación nativa |   |
|                                                     | 厦 GXCDigitalSign-1ere ^                            |                               |                            |   |
|                                                     | Click en el instalador en la barra<br>de descargas | Aceptar licencia              | Instalar aplicación nativa |   |
|                                                     |                                                    |                               |                            | - |
| A                                                   |                                                    |                               |                            |   |
| GXCDigitalSign-1exe ,<br>3,3/62,1 MB, Faltan 5 min. | ×                                                  |                               |                            |   |

Seleccionamos "acepto el acuerdo", apretamos siguiente y luego instalar.

| Ejecute el in       Por favor, lea el siguiente acuerdo de licencia. Debe aceptar las cláusulas de este acuerdo antes de continuar con la instalación.         Ejecute el in       ITERMINOS Y CONDICIONES DE USO PLATAFORMA USUARIO FINAL da ALACCEDER al componente de Software de finma electrónica avanzada, en adelente ambos referitos como "EL SOFTWARE" y la usted, (EN ADELANTE TAMBIÉN DENOMINADO EL USUARIO O USITED, aceptará TOOS LOS TERMINOS Y CONDICIONES DE ESTE ALUERO, LOS IS NO ESTA DE ACUERDO, NO USE EL SOFTWARE y la usted, (EN ADELANTE SCRUTO que haya sido FIRMADO POR USITED. SI NO ESTA DE ACUERDO, NO USE EL SOFTWARE y la usted, (EN ADELANTE de derecho al secreto comercial o industrial pertenecientes a GENEXUS CONSULTING (en el instala de desc       Icación nativa         Click en el instala de desc       Siguiente > Cancelar       icación nativa                                                                                                    | A                              | Acuerdo de Licencia<br>Es importante que lea la siguiente información antes de continuar.                                                                                                    |
|----------------------------------------------------------------------------------------------------|--------------------------------|----------------------------------------------------------------------------------------------------|
| Ejecute el in       TERMINOS Y CONDICIONES DE USO PLATAFORMA USUARIO FINAL <ul> <li>Al ACCEDER, al componente de Software de firma electrónica avanzada, en adelante ambos referidos como "EL SOFTWARE", "I austed, (EN ADELANTE TAMBIÉN DENONINADO EL USUARIO O USTED, aceptará TODOS LOS TÉRMINOS Y CONDICIONES DE ESTE ACUERDO, todas las leyes y regulaciones aplicables, y QUE ESTE ACUERDO, todas las leyes y regulaciones aplicables, y QUE ESTE ACUERDO, SE EJECUTABLE COMO CUALQUIER ACUERDO, NEGOCIADO ES CRUTTABLE COMO CUALQUIER ACUERDO, NO USE "EL SOFTWARE".              <ul></ul></li></ul>                                                                                                    |                                | Por favor, lea el siguiente acuerdo de licencia. Debe aceptar las cláusulas de este<br>acuerdo antes de continuar con la instalación.                                                                                                    |
| Image: Constraint of the constraint of the constraint | Ejecute el i                   | TERMINOS Y CONDICIONES DE USO PLATAFORMA USUARIO FINAL<br>Al ACCEDER al componente de Software de finna electrónica avanzada, en<br>adelante ambos referidos como "El SOFTWARE", "I a usted. (EN DADEL ANTE                                                                                                    |
| Click en el instala<br>de desc                                                                                                    | 😰 GXCDigitalSiç                | TAMBIÉN DENVORTINADO EL USUARIO o USTED, aceptará TODOS LOS TÉRMINOS<br>Y CONDICIONES DE ESTE ACUERDO, todas las leyes y regulaciones aplicables, y<br>QUE ESTE ACUERDO ES EJECUTARLE COMO CULALQUIER ACUERDO NEGOCIADO<br>ESCRITO que haya sido FIRMADO POR USTED. SI NO ESTÁ DE ACUERDO, NO<br>USE "EL SOFTWARE".<br>Los materiales y contenidos en "EL SOFTWARE" están protegidos por la ley<br>aplicable de derechos de autor, y derechos sobre macas registradas y derecho al<br>secreto comercial o industrial pertenecientes a GENEXUS CONSULTING (en |
| Click en el instala<br>de desd                                                                                                    |                                | Acepto el acuerdo     No acepto el acuerdo     Torrer                                                                                                    |
|                                                                                                    | Click en el instala<br>de desc | Siguiente > Cancelar icación nativa                                                                                                    |

| A                              | Instalar - GXCDigitalSign 1.1.3.1 – × Listo para Instalar Ahora el programa está listo para iniciar la instalación de GXCDigitalSign en su sistema. Haga dic en Instalar para continuar con el proceso.                                                                                                    |
|--------------------------------|----------------------------------------------------------------------------------------------------|
| Ejecute el in                  | icación nativa                                                                                                    |
| C GXCDigitalSig                | - X<br>- a second de la forma de la forma<br>Entended de la forma de la forma de |
|                                | Lass. Grow                                                                                                    |
| Click en el instala<br>de desc | < Atrás Instalar Cancelar                                                                                                    |
|                                |                                                                                                    |

Luego solo apretamos finalizar y ya tenemos nuestro botón de firmar como lo hacíamos con la firma anterior.

|    |                                                                                                    | nstalar - GXCDigitalSign 1                                             | 1.1.3.1                                                                                          |                                                                                                    | ×                                                        |  |
|----|----------------------------------------------------------------------------------------------------|------------------------------------------------------------------------|--------------------------------------------------------------------------------------------------|----------------------------------------------------------------------------------------------------|----------------------------------------------------------|--|
|    | 66d2130b-3109-4das                                                                                                    |                                                                        | Completande<br>GXCDigitalSig<br>El programa completó la<br>sistema.<br>Haga clic en Finalizar po | D la instalación de<br>jn<br>i instalación de GXCDigitalSign en su<br>ara salir del programa de instalación.                                 | * ē                                                      |  |
|    | A) Descripción de                                                                                                    |                                                                        |                                                                                                  |                                                                                                    |                                                          |  |
|    | 1. Nombre y direc<br>exporter: [!Razón<br>[lintermediario!] [!Nomb                                                                                                    | re Intermediario!] [!Dire                                              | ccion Intermediario!]                                                                            | Finalizar                                                                                                    |                                                          |  |
|    |                                                                                                    |                                                                        |                                                                                                  | 4. Autoridad competente / Co<br>Ministerio de Ganadería, Agri<br>Ministry of Livestock. Agriculture a                                        | mpetent Authority:<br>cultura y Pesca /<br>nd Fisheries. |  |
|    | 2. Nombre y dirección<br>consignee: [!destinatario                                                                                                    | del destinatario / Nam<br>ı], [!dirdestinatario!]                      | ne and address of                                                                                | 5. Departamento Responsable p<br>Department in charge of the certific<br>División de Sanidad Animal- Dep<br>Control Sanitario de Lácteos/ An | or la Certificació                                       |  |
|    |                                                                                                    |                                                                        | Firmar                                                                                           |                                                                                                    |                                                          |  |
| 66 | 6d2130b-3109-4da9-8628-1                                                                                                    | 05bfdb85f13                                                            | 1/2                                                                                              |                                                                                                    | ¢ 🛓 🖶                                                    |  |
| Ī  |                                                                                                    |                                                                        |                                                                                                  |                                                                                                    |                                                          |  |
|    |                                                                                                    | DEDÚRI I                                                               |                                                                                                  |                                                                                                    |                                                          |  |
|    | REPUBLICA ORIENTAL DEL URUGUAY<br>CERTIFICADO SANITARIO / HEALTH CERTIFICATE<br>PARA PRODUCTOS ELABORADOS EN BASE A LECHE TRATADA TERMICAMENTE CON DESTINO AL CONSUMO HUMANO<br>FOR PRODUCTS MADE FROM HEAT TREATED MILK FOR HUMAN CONSUMPTION |                                                                        |                                                                                                  |                                                                                                    |                                                          |  |
|    | PARTE I: INFORMACIÓN C                                                                                                    | OMERCIAL / PART I                                                      | BUSINESS INFOR                                                                                   | MATION                                                                                                    |                                                          |  |
|    | A) Descripción de la carga                                                                                                    | / Charge Description                                                   | 1                                                                                                |                                                                                                    |                                                          |  |
|    | 1. Nombre y dirección del<br>exporter: [!Razón Social!], [<br>[!intermediario!] [!Nombre In                                                                                                    | exportador / Name a<br>!Dirección de la emp<br>itermediario!] [!Direcc | and address of<br>resa Ben!]<br>cion Intermediario!]                                             | 3. Certificado Nº / Certifica                                                                                                    | e No.                                                    |  |
|    |                                                                                                    |                                                                        |                                                                                                  | 4. Autoridad competente /                                                                                                    | Competent Authority:                                     |  |

 Ministerio de Ganadería, Agricultura y Pesca /

 Z. Nombre y dirección del destinatario / Name and address of consignee: [Idestinatario], [Idir/destinatario]]
 5. Department nesponsable por la Certificación / Department in charge of the certification:

## En google Firefox...

Es bastante similar a Chrome pero tenemos algunas particularidades. Le damos click a permitir y luego a "guardar archivo"

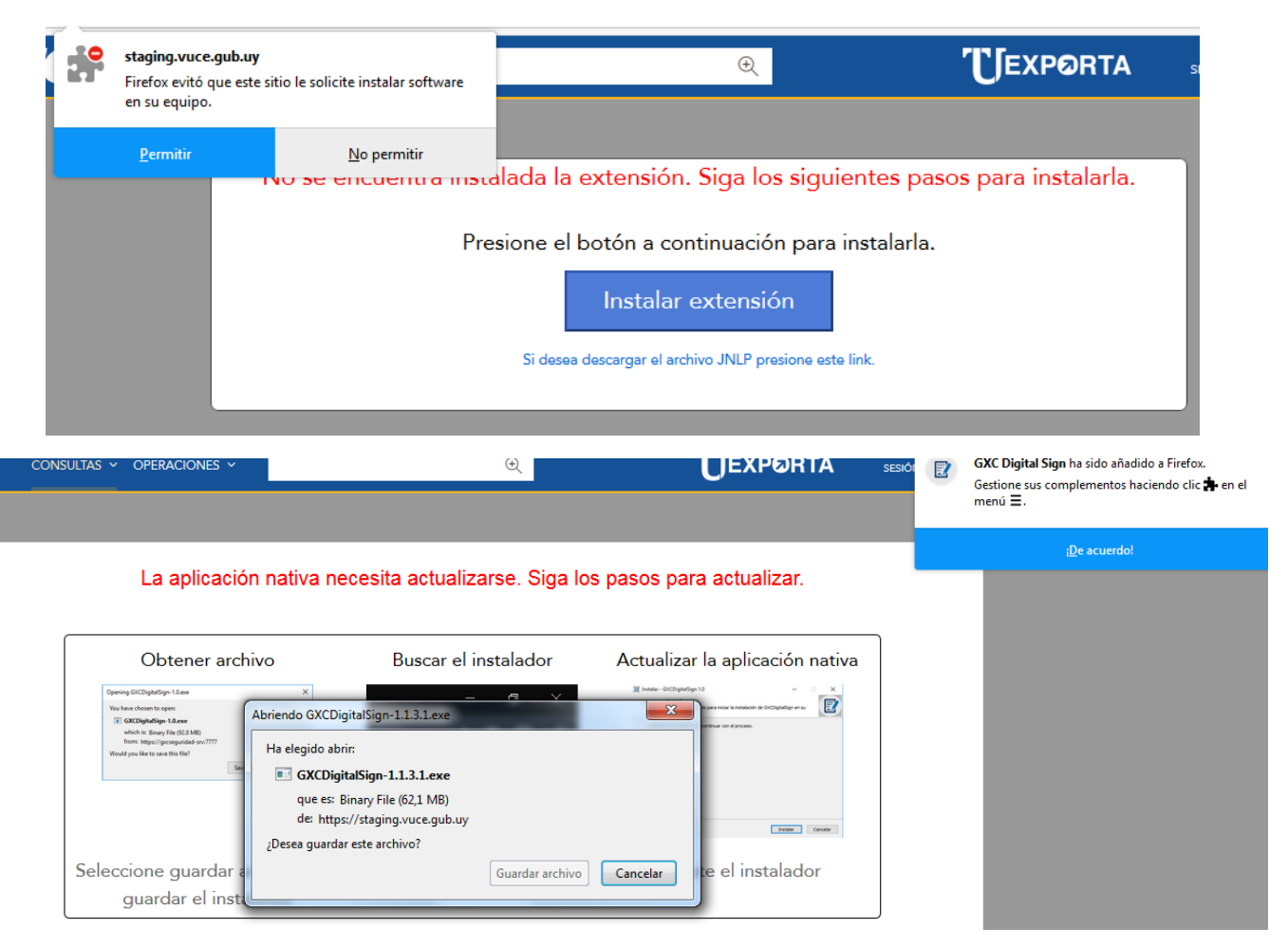

En la parte superior derecha de nuestro navegador vamos a tener esta flechita donde se guardan las descargas, cuando lo encontremos hacemos clic al instalador y le damos "Ejecutar"

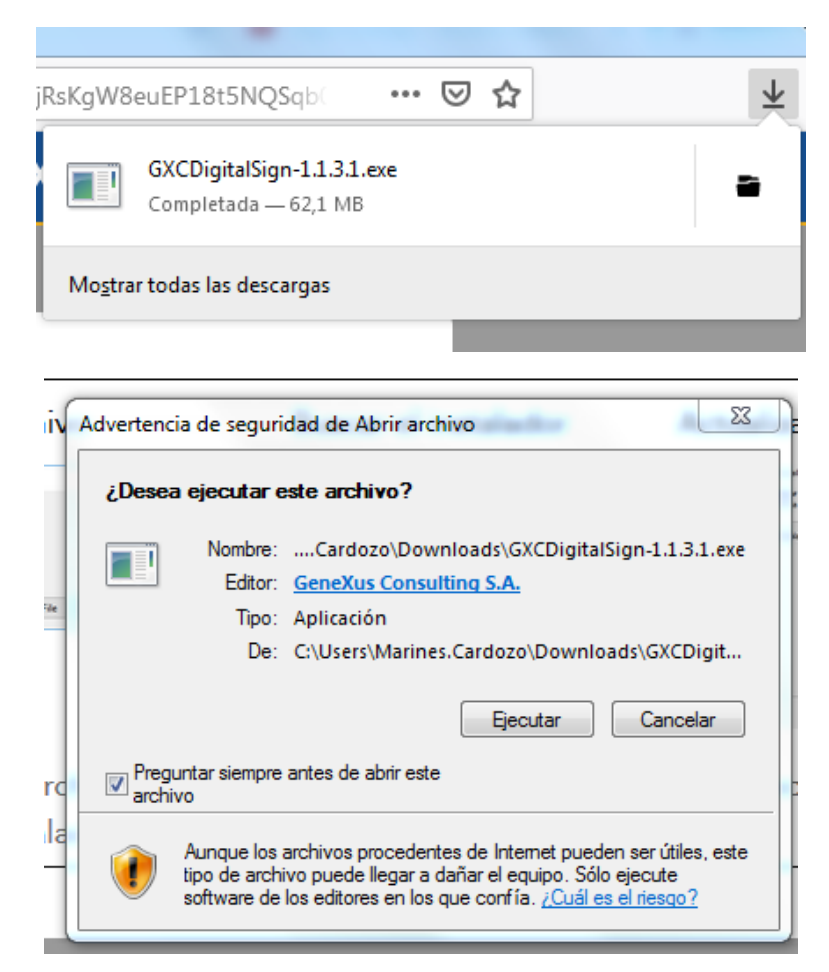

Todo el resto del proceso es igual, nos va a aparecer el botón verde de Firmar con el template que se está firmando.